# Manejo de Datos

• Tratamiento de matrices y vectores

• Plots

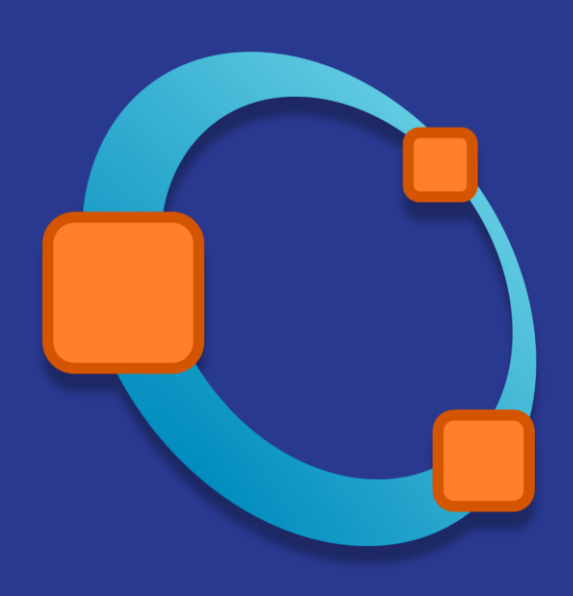

#### Creación de Vectores y Matrices

Asignación directa de datos:

```
# Vector
V = [1 2 4 5];
# Matriz
M = [1 2 3 4; 8 9 10 11];
```

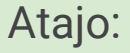

# Vector
V = [1:5];
# Matriz
M = [1:4; 8:11];

Generación de vectores y matrices:

```
# Vector
serieA = zeros(1,6);
# Matriz
MDatos = zeros(7,3);
```

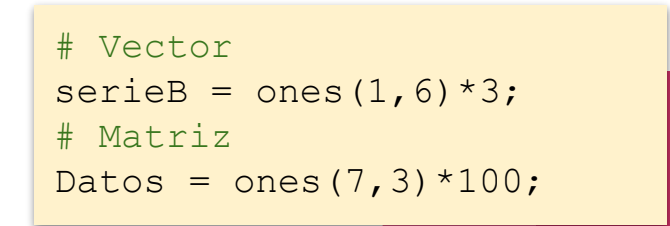

## Subselección de datos | Ejemplo 1

Supongamos que tenemos una matriz llamada datosTLBrujas que recopila las temperaturas mínimas, medias y máximas para una semana dada en la estación Las Brujas. Ordenadas en fecha creciente (función flip()).

Necesitamos separar esta información en tres vectores individuales

Temperatura mínima, media y máxima

| datosTLBrujas |      |      |  |  |
|---------------|------|------|--|--|
| 18.5          | 21.7 | 27.2 |  |  |
| 17.5          | 25.1 | 33.4 |  |  |
| 20.4          | 27.6 | 34.4 |  |  |
| 20.1          | 24.6 | 33.8 |  |  |
| 15.1          | 20.2 | 23.8 |  |  |
| 11.4          | 20.1 | 27.1 |  |  |
| 14            | 21.8 | 29   |  |  |
|               |      |      |  |  |

#### Subselección de datos

Para hacer esto necesitamos hacer una subselección dentro de la matriz de datos.

```
# Vectores Temperaturas por semana
Tmin = datosTLBrujas(:,1);
Tmed = datosTLBrujas(:,2);
Tmax = datosTLBrujas(:,3);
```

¿Y si quisiéramos generar vectores que recopilen la temperatura mínima, media y máxima para cada día?

# Vectores Temperaturas por semana
TJuev = datosTLBrujas(4,:);

|--|

| 11.4<br>14 | 21.8                                 | 29                                                                                                    |                                                                          |
|------------|--------------------------------------|----------------------------------------------------------------------------------------------------|--------------------------------------------------------------------------|
| 11.4       | 21.8                                 | 29                                                                                                    |                                                                          |
| 11.4       | 20.1                                 | 27.1                                                                                                    |                                                                          |
| 11 1       | 20.1                                 | 27 1                                                                                                    |                                                                          |
| 15.1       | 20.2                                 | 23.8                                                                                                    |                                                                          |
| 20.1       | 24.6                                 | 33.8                                                                                                    | ]                                                                        |
| 20.4       | 27.6                                 | 34.4                                                                                                    |                                                                          |
| 17.5       | 25.1                                 | 33.4                                                                                                    |                                                                          |
| 18.5       | 21.7                                 | 27.2                                                                                                    |                                                                          |
|            | 18.5<br>17.5<br>20.4<br>20.1<br>15.1 | <ul> <li>18.5 21.7</li> <li>17.5 25.1</li> <li>20.4 27.6</li> <li>20.1 24.6</li> <li>15.1 20.2</li> <li>11.4 20.1</li> </ul> | 18.521.727.217.525.133.420.427.634.420.124.633.815.120.223.811.420.127.1 |

**TJuev** 

#### Subselección de datos

## ¿Cómo podemos seleccionar la temperatura mínima del jueves?

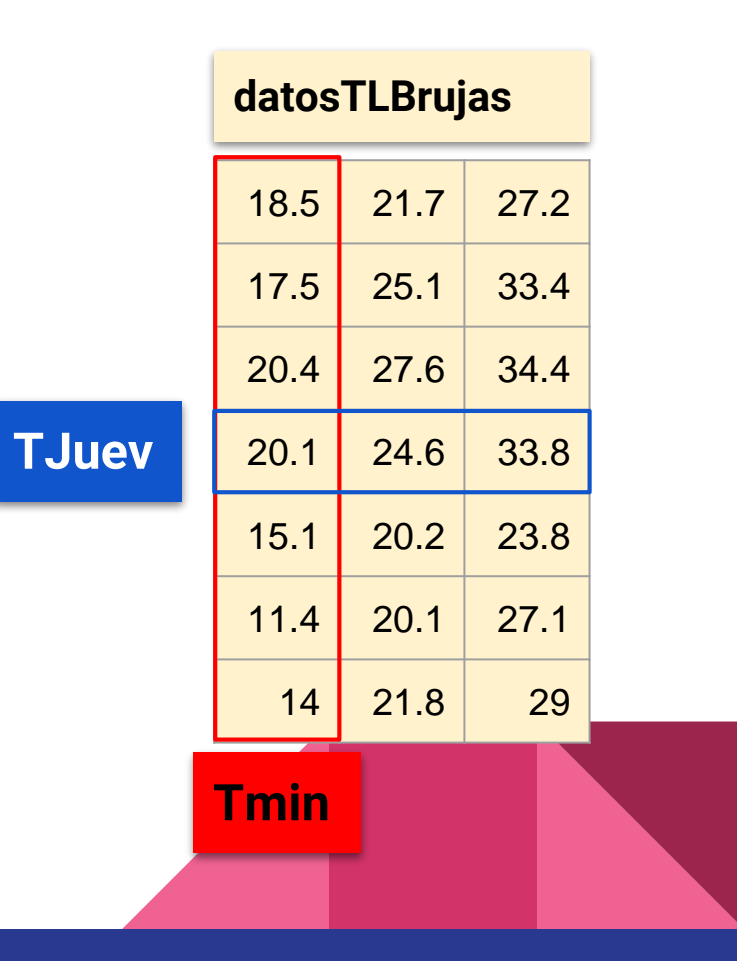

## Editar Filas o Columnas Completas | Ejemplo 2

La segunda columna de la matriz representa la <u>temperatura</u> <u>media diaria</u>, si queremos **reemplazar** toda esta columna por los valores de temperatura promedio (Tmax + Tmin)/2. Un camino es el siguiente:

```
# Vectores Temperaturas por semana
Tmin = datosTLBrujas(:,1);
Tmax = datosTLBrujas(:,3);
```

```
# Se calcula y asigna el promedio
datosTLBrujas(:,2) = (Tmax + Tmin)/2
```

| datosTLBrujas |      |      |  |  |  |
|---------------|------|------|--|--|--|
| 18.5          | 21.7 | 27.2 |  |  |  |
| 17.5          | 25.1 | 33.4 |  |  |  |
| 20.4          | 27.6 | 34.4 |  |  |  |
| 20.1          | 24.6 | 33.8 |  |  |  |
| 15.1          | 20.2 | 23.8 |  |  |  |
| 11.4          | 20.1 | 27.1 |  |  |  |
| 14            | 21.8 | 29   |  |  |  |

## Editar Filas o Columnas Completas | Ejemplo 2

Si no quisiéramos perder la matriz original, podemos guardar el resultado en una nueva matriz

```
# Se calcula y asigna el promedio
# en la misma matriz
datosTLBrujas(:,2) = (Tmax + Tmin)/2
```

```
# Se calcula y asigna el promedio
# en otra matriz
datosTLBrujas2 = datosTLBrujas
datosTLBrujas2(:,2) = (Tmax + Tmin)/2
```

| datosTLBrujas |   | datosTLBrujas2 |      |      |      |      |
|---------------|---|----------------|------|------|------|------|
| 18.5          | 5 | 21.7           | 27.2 | 18.5 | 22.9 | 27.2 |
| 17.5          | 5 | 25.1           | 33.4 | 17.5 | 25.5 | 33.4 |
| 20.4          | 1 | 27.6           | 34.4 | 20.4 | 27.4 | 34.4 |
| 20.1          |   | 24.6           | 33.8 | 20.1 | 27.0 | 33.8 |
| 15.1          |   | 20.2           | 23.8 | 15.1 | 19.5 | 23.8 |
| 11.4          | 1 | 20.1           | 27.1 | 11.4 | 19.3 | 27.1 |
| 14            | 1 | 21.8           | 29   | 14   | 21.5 | 29   |

## Gráficas

Existen diferentes tipos de salidas gráficas soportadas. Las primeras a conocer son: de línea, puntos y barras.

Para gráficas de líneas y puntos se utiliza la función plot().

Para graficar los datos de temperatura media, el segmento de código más simple que podemos usar es el siguiente: 💠 🔶 🔍 🔍 🛛 🖾 🏢

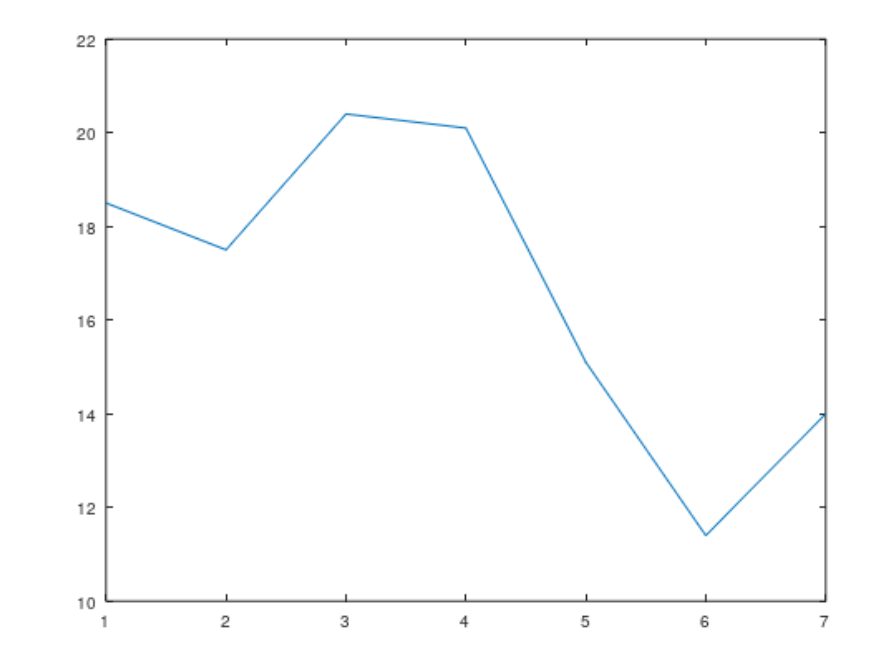

plot(Tmed)

#### Gráficas

Si a la función plot simplemente le pasamos el vector de datos Tmed, Octave dibuja una gráfica donde en el eje de abscisas asigna el ordinal de cada elemento del vector Tmed y en el eje de ordenadas el respectivo valor de temperatura para cada ordinal.

```
plot(Tmed,'linewidth',2);
title('Tmed para la primer semana del año 2024')
xlabel('Día de la Semana')
ylabel('Temperatura °C')
```

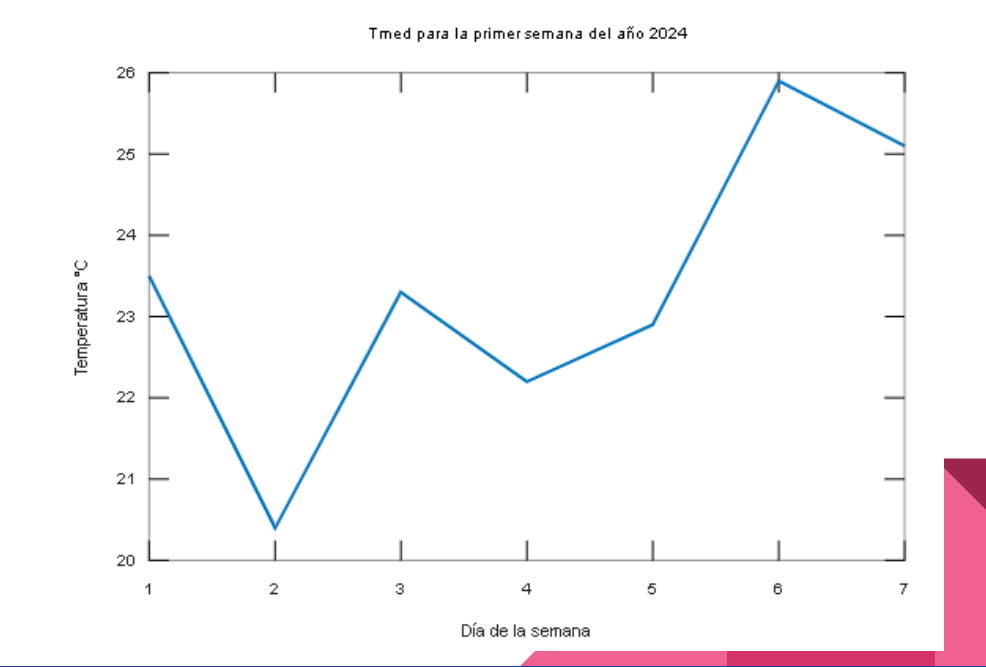

## Superposición de gráficas

Para superponer varias gráficas debemos utilizar el comando hold on.Este comando permite superponer varias gráficas en una misma figura.

Si nuestro trabajo pretende mostrar varias gráficas es necesario además indicar una identidad para cada figura realizada.

#### 35 30 femperatura °C 25 20 15 10 2 Día de la semana

#### Temperatura, (mín, med, má×), para la primer semana del año 2024

```
# Una gráfica sola
figure(1)
plot(Tmed);
title('Tmed para la primer semana del año 2024')
xlabel('Día de la semana')
ylabel('Temperatura °C')
```

```
# Superposiición de varias gráficas
figure(2);
hold on;
plot(Tmin,'linewidth',2,'color','blue');
plot(Tmed,'linewidth',3,'-r');
plot(Tmax,'linewidth',2,'-.','color','green');
title('Temperatura, (mín, med, máx), para la
primer semana del año 2024')
xlabel('Día de la semana')
ylabel('Temperatura °C')
legend('Tmin','Tmed','Tmax')
```

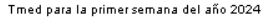

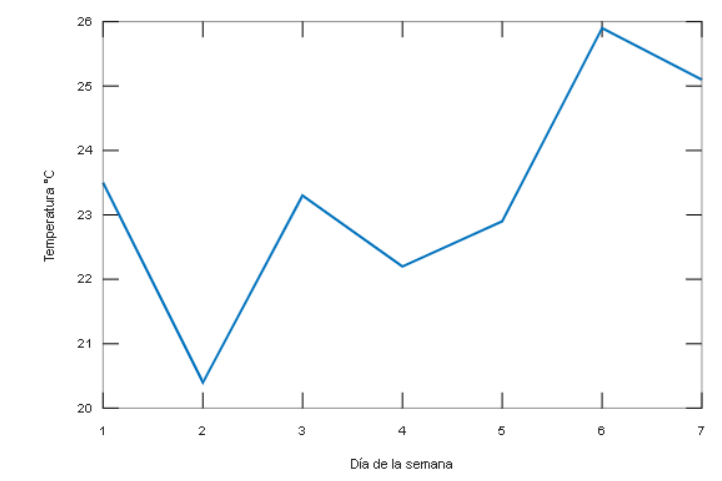

Temperatura, (mín, med, máx), para la primer semana del año 2024

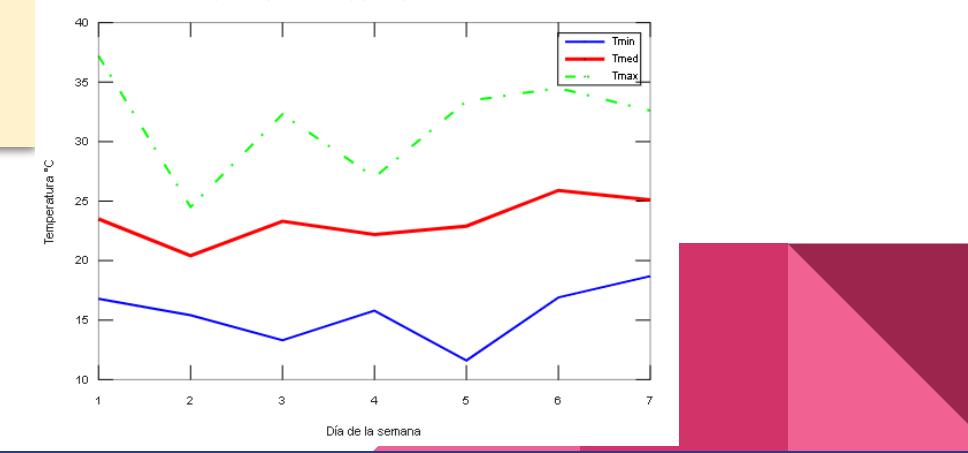

#### Gráfico de barras

# Gráfico de barras para la precipitación
figure(1)
bar(precipitacion);
title('Precipitación diaria en 2013 para Salto
Grande INIA')
xlabel('Días')
ylabel('Precipitación [mm/dia]')

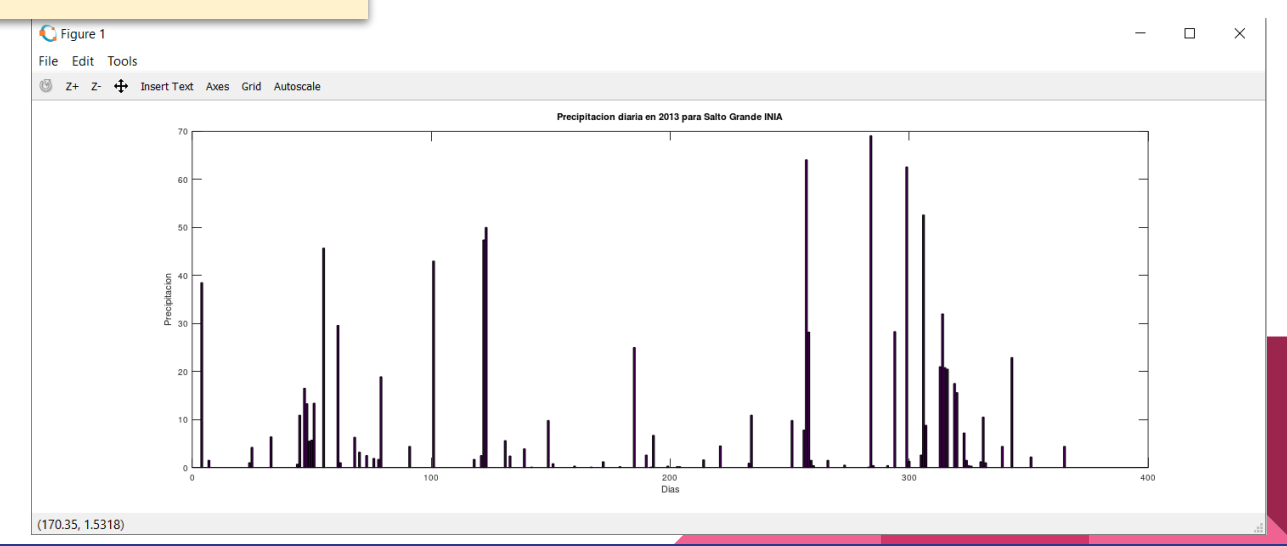